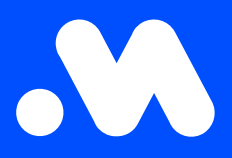

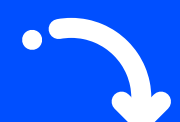

## How do | create a split billing reimbursement policy?

(as an employer)

**User Guide** 

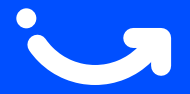

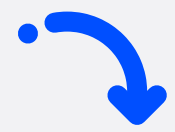

1

2

Log in to your company account at https://my.mobiflow.be/sp/customer using your professional email address and password. In the left-hand menu, go to Charging points > Split billing > Reimbursement. Click the blue Create new policy button in the top right corner.

| Mobiflow        | k                                      |        |                       | en -                         |
|-----------------|----------------------------------------|--------|-----------------------|------------------------------|
| Charging Points | Split billing / Reimbursement policies |        |                       |                              |
| Status          | Reimbursement policies                 |        |                       |                              |
| Locations       |                                        |        |                       | = Filter + Create new policy |
| Pricing         | Name                                   | Status | Reimbursement per kWh |                              |
| Discount lists  | CREG België / Belgique Trimestrieel    | Active |                       | Managed by Mobiflow          |
| Whitelist       | CREG Brussel / Bruxelles Trimestrieel  | Active |                       | Managed by Mobiflow          |
| C Activity      | CREG Vlaanderen Trimestrieel           | Active |                       | Managed by Mobiflow          |
| Reports         | CREG Wallonie Trimestrieel             | Active |                       | Managed by Mobiflow          |
| 🕼 Split billing | Fluvius reimbursement policy           | Active |                       |                              |
| Overview        | Semestrial average France              | Active |                       | Managed by Mobiflow          |
| Reimbursement   | Semestrial average Netherlands         | Active |                       | Managed by Mobiflow          |
| ✤ Ad hoc        | Showing 7 out of 7                     |        |                       |                              |
|                 |                                        |        |                       |                              |

Give the policy a name and enter an amount (€/kWh). Note: Always use a dot instead of a comma as the decimal separator. Then click **Save**.

| Mobiflow                 | k en •                                                                                       |  |  |  |
|--------------------------|----------------------------------------------------------------------------------------------|--|--|--|
| Charging Points          | Split billing / Reimbursement policies / Create                                              |  |  |  |
| <ul><li>Status</li></ul> | Create reimbursement policy                                                                  |  |  |  |
| St Locations             | Reimbursement policy                                                                         |  |  |  |
| Pricing                  | Name*                                                                                        |  |  |  |
| ✗ Discount lists         |                                                                                              |  |  |  |
| Whitelist                | Reimbursement policy value                                                                   |  |  |  |
| C. Activity              | New value* € /kWh                                                                            |  |  |  |
| C Reports                | The employee will receive reimbursement for charging sessions at home, based on this tariff. |  |  |  |
| 🕼 Split billing          | Save                                                                                         |  |  |  |
| Overview                 |                                                                                              |  |  |  |
| Reimbursement            |                                                                                              |  |  |  |
| ✤ Ad hoc                 |                                                                                              |  |  |  |
| Mobility 🗸               |                                                                                              |  |  |  |

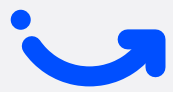

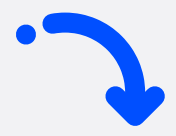

3

Your reimbursement policy has now been created. Note: This policy is not yet linked to the employee's split billing contract.

Split billing / Reimbursement policies

×

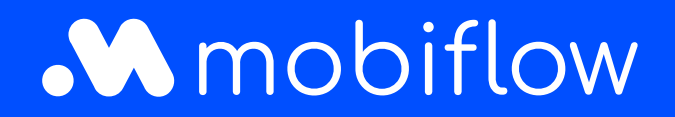

Sassevaartstraat 46/bus 201 9000 Gent, Belgium +32 (0)9 296 45 40 info@mobiflow.be www.mobiflow.be